## Настройка считывателей в программе КриптоПро CSP

Для настройки считывателей СКЗИ КриптоПро CSP перейдите в меню Пуск Все программы КриптоПро КриптоПро CSP. На вкладке Оборудо вание нажмите кнопку Настроить считыватели:

| P |                                                                                                    | Кри         | иптоПро | CSP      |               | × |  |  |
|---|----------------------------------------------------------------------------------------------------|-------------|---------|----------|---------------|---|--|--|
| 4 | Алгоритмы                                                                                                    | Безопасно   | сть     | Winlogon | Настройки TLS |   |  |  |
|   | Общие                                                                                                    | Оборудовани | ie C    | ервис    | Дополнительно |   |  |  |
| ſ | Считыватели закрытых ключей<br>Позволяет добавить или удалить считыватели<br>закрытых ключей.                                                                                     |             |         |          |               |   |  |  |
|   |                                                                                                    |             |         |          |               |   |  |  |
|   | Настроить считыватели                                                                                                    |             |         |          |               |   |  |  |
|   | Датчики случайных чисел<br>Позволяет добавить или удалить датчики случайных<br>чисел.<br>Настроить ДСЧ<br>Типы ключевых носителей<br>Позволяет добавить или удалить типы ключевых |             |         |          |               |   |  |  |
|   | Настроить типы носителей                                                                                                    |             |         |          |               |   |  |  |
|   |                                                                                                    |             |         |          |               |   |  |  |
|   |                                                                                                    |             |         |          |               |   |  |  |
|   |                                                                                                    | _           |         |          |               |   |  |  |
|   |                                                                                                    |             | ОК      | Отм      | ена Применит  | Ъ |  |  |

В появившемся окне нажмите кнопку Добавить:

| <u>e</u> | Управление счить       | ывателями | 1        |
|----------|------------------------|-----------|----------|
| Считыват | ели                    |           |          |
| 2        |                        |           |          |
|          |                        |           |          |
| установл | ны следующие считывате | ели:      |          |
| 🚺 Dalla  | s (DS1410E), LPT1      |           |          |
| Все с    |                        |           |          |
|          | ъемные диски           |           |          |
| 🚦 Соба   | ль                     |           |          |
|          |                        |           |          |
|          |                        |           |          |
|          |                        |           |          |
|          | Добавить Уда           | алить     | Свойства |
|          |                        |           |          |
|          |                        |           |          |
|          |                        |           |          |
|          |                        | ОК        | Отмена   |

Если кнопка Добавить неактивна, на вкладке Общие запустите программу от имени администратора.

Если подпись хранится на токене, добавьте считыватель **Все считыватели Смарт-карт**.

Для обычных флэш-носителей и съемных дисков добавьте считыватель **Все съемные диски**.

Если ключ хранится на ПК в реестре, добавьте считыватель Реестр.

Откроется окно Мастер установки считывателя, нажмите кнопку Далее:

| ⊵ Ma | астер установки считывателя                                                                  |
|------|----------------------------------------------------------------------------------------------|
|      | Мастер установки считывателя                                                                 |
|      | Мастер установки помогает выполнить установку и<br>настройку считывателя ключевых носителей. |
|      | Чтобы приступить к установке, нажмите кнопку "Далее".                                        |
|      | < Назад Далее > Отмена                                                                       |

Выделите необходимый и нажмите кнопку Далее:

| ke Mac                                                        | тер установки считывателя 🍡                     | < |  |  |  |  |  |
|---------------------------------------------------------------|-------------------------------------------------|---|--|--|--|--|--|
| Выбор считывателя<br>Какой считыватель необходимо установить? |                                                 |   |  |  |  |  |  |
| Выберите считыватель, кото                                    | рый следует добавить, и нажмите кнопку "Далее". |   |  |  |  |  |  |
| Производители:                                                | Доступные считыватели:                          |   |  |  |  |  |  |
| (Все производители)                                           | Dallas (DS1410E)                                |   |  |  |  |  |  |
| Компания КРИПТО-ПРО                                           | Dallas (DS909/E)                                |   |  |  |  |  |  |
|                                                               | - Dalla's (D'350570)                            |   |  |  |  |  |  |
|                                                               | Реестр                                          |   |  |  |  |  |  |
|                                                               | •                                               |   |  |  |  |  |  |
|                                                               |                                                 |   |  |  |  |  |  |
|                                                               |                                                 |   |  |  |  |  |  |
|                                                               |                                                 |   |  |  |  |  |  |
|                                                               |                                                 |   |  |  |  |  |  |
|                                                               | < Назад Далее > Отмена                          | 1 |  |  |  |  |  |
|                                                               |                                                 | 1 |  |  |  |  |  |

В поле Имя считывателя назначьте имя считывателя либо используйте заданное имя:

| ⊵ Мастер установки считывателя                                                                                                    | ×     |
|----------------------------------------------------------------------------------------------------|-------|
| Имя считывателя<br>Требуется назначить имя для этого считывателя                                                                                                    |       |
| Можно либо ввести желаемое имя для этого считывателя, либо использоват<br>предложенное ниже имя. Чтобы продолжить установку после выбора имени,<br>нажмите кнопку "Далее". | 5     |
| Имя считывателя:<br>Реестр                                                                                                    |       |
| < Назад Далее > От                                                                                                    | пмена |

## Затем нажмите Готово:

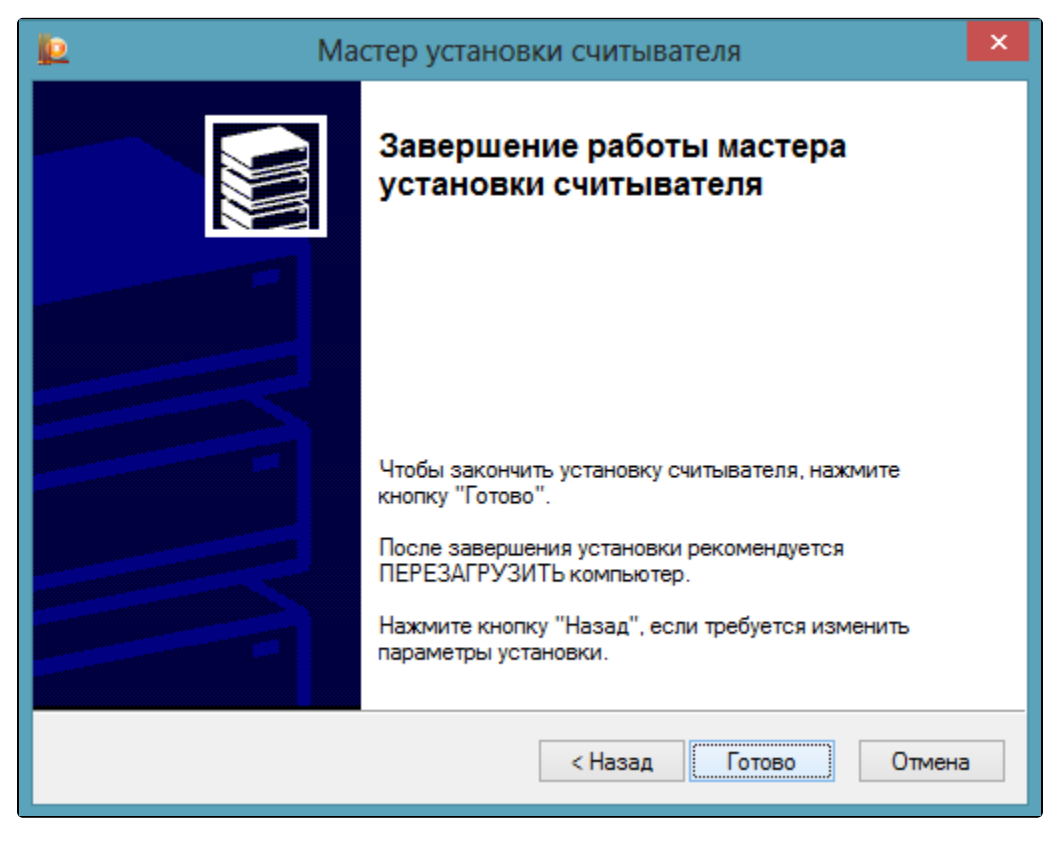

После завершения настройки рекомендуется перезагрузить компьютер.